세계적인 물류 IT 전문기업

# 하파그로이드 위험물 정보연계서비스

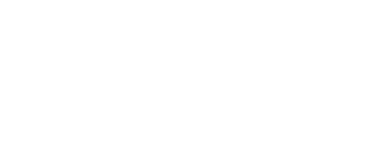

2020.08

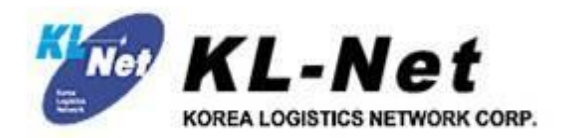

CNTR ND등록

요청

삭제

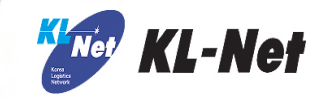

| 위험물전송요청 |              |            |       |        | □ 수출PLISM> 수출위험물 / | 서티 조회/등록 |
|---------|--------------|------------|-------|--------|--------------------|----------|
| 서티 관리   | 서티 조회/등록     |            |       |        |                    |          |
| 선사      | HLC 하파그로이드 🗸 | Booking No | 4 312 | 컨테이너번호 |                    | →조회      |

### 🕨 BKG 현황

| 선사    | HLC       | Booking No | 312              | 예약일   | 2020-08-28       |
|-------|-----------|------------|------------------|-------|------------------|
| POL   | KRPUS(부산) | P00        | COCTG(CARTAGENA) | 최종목적지 | COCTG(CARTAGENA) |
| 선적지   |           | 상차지        |                  | 하차지   |                  |
| 반입허용일 |           | 모선-항차      | -                | 선적모선  | 256515-032       |
| 화주명   |           |            |                  |       |                  |

≥ 서티 내역 (Total: 1 )

| 상태 | 직접등록여부 | 구분  | 첨부여부 | 컨테이너번호 | 검사증발급일     | 검사증번호  | 순번 | INDG | undg | 중량    | ITEM | 접수번호   |
|----|--------|-----|------|--------|------------|--------|----|------|------|-------|------|--------|
|    | Y      | 검사원 | 비대상  | 617    | 2020-07-07 | -15551 | 1  | 3    | 1160 | 14640 |      | -15781 |

서티직접입력(화주서티)

수동전송

- 메뉴 : 수출PLISM > 위험물전송요청 > 서티관리 또는 서티 조회/등록
- 부킹번호 또는 컨테이너번호로 조회

## 2. 매뉴얼

CNTR NO등록

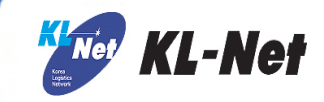

### 위험물전송요청

□ 수출PLISM> 수출위험물 서티 조회/등록

요청

삭제

| 서티 관리 | 서티 조회/등록     |            |       |        |     |
|-------|--------------|------------|-------|--------|-----|
| 선사    | HLC 하파그로이드 🗸 | Booking No | 4 312 | 컨테이너번호 | ·조회 |

#### ▶ BKG 현황

| 선사    | HLC       | Booking No | 312              | 예약일   | 2020-08-28       |
|-------|-----------|------------|------------------|-------|------------------|
| POL   | KRPUS(부산) | P00        | COCTG(CARTAGENA) | 최종목적지 | COCTG(CARTAGENA) |
| 선적지   |           | 상차지        |                  | 하차지   |                  |
| 반입허용일 |           | 모선항차       | -                | 선적모선  | 256515-032       |
| 화주명   |           |            |                  |       |                  |

≥ 서티 내역 (Total: 1 )

| 상태 | 직접등록여부 | 구분  | 첨부여부 | 컨테이너번호 | 검사증발급일     | 검사증번호  | 순번 | INDG | UNDG | 중량    | ITEM | 접수번호   |
|----|--------|-----|------|--------|------------|--------|----|------|------|-------|------|--------|
|    | Y      | 검사원 | 비대상  | 617    | 2020-07-07 | -15551 | 1  | 3    | 1160 | 14640 |      | -15781 |

서티직접입력(화주서티)

수동전송

가. 컨테이너 미 존재 시, 'CNTR NO등록'

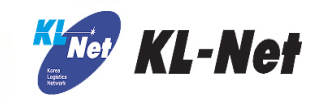

| 🙋 еТ          | rans 2.0 위  | 험물 컨테      | 이너 등록 -             | Internet Explorer |               |       |      |        |        |      |         | —            | ×      |
|---------------|-------------|------------|---------------------|-------------------|---------------|-------|------|--------|--------|------|---------|--------------|--------|
| <i> (</i> htt | ps://devetr | ans.klnet. | <b>co.kr</b> /dange | er_serti.do       |               |       |      |        |        |      |         |              |        |
| )컨테           | 비이너 번호      | 등록         |                     |                   |               |       |      |        |        |      |         |              | ^      |
| 선지            | н           | LC         |                     | 검사증 번호            | 0791          |       | 컨테이  | 너번호    |        |      |         |              |        |
| 부킹            | 번호          | 2          |                     | 검사증발급일            | 2020년 06월 22일 | 2 ~ 2 | 020년 | 08 월 2 | 29 일 💽 |      |         | ▶ <u>소</u> 회 |        |
|               | 컨테이         | 너번호        | 규격                  | 검사증발급일            | 검사증번호         | 순번    | INDG | UNDG   | 중량     | ITEM | SHIPPER | 접수번호         |        |
|               |             | 773        | ~                   | 2020-07-13        | -10791        | 1     | 3    | 1265   | 13940  | ES   |         | -10933       |        |
|               |             | (30        | ~                   | 2020-07-13        | -10791        | 2     | 3    | 1265   | 13970  | NES  |         | I-10933      |        |
|               |             | 44         | ~                   | 2020-07-13        | )-10791       | 3     | 3    | 1265   | 13940  | S    |         | )-10933      |        |
|               |             | 65         | ~                   | 2020-07-13        | )-10791       | 4     | 3    | 1265   | 13970  | ES   |         | -10933       |        |
|               |             | 317        | ~                   | 2020-07-13        | )-10791       | 5     | 3    | 1265   | 13990  | ES   |         | -10933       |        |
|               |             |            |                     | 6                 | 등록            | 요청    | _    | 닫기     |        |      |         |              |        |
|               |             |            |                     |                   |               |       |      |        |        |      |         |              | $\sim$ |
| <             |             |            |                     |                   |               |       |      |        |        |      |         | >            |        |

나. 컨테이너 등록 팝업에서 검사증번호 또는 컨테이너번호로 조회 후 '등록 '

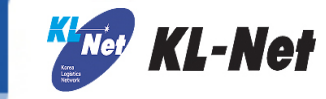

| 위험물전송요청        | 위험물전송요청 수출위험물 서티 조회/등록            |       |            |                  |                       |                         |                   |  |   |  |  |  |
|----------------|-----------------------------------|-------|------------|------------------|-----------------------|-------------------------|-------------------|--|---|--|--|--|
| 서티 관리          | 서티                                | 조회/등록 |            |                  |                       |                         |                   |  |   |  |  |  |
| 선사             | 선사 HLC 하파그로이드 V Booking No 컨테이너번호 |       |            |                  |                       |                         |                   |  |   |  |  |  |
| া BKG তথ্য     |                                   |       |            |                  |                       |                         |                   |  | - |  |  |  |
| 선사             | HLC                               |       | Booking No | 2                |                       | 예약일                     | 2020-08-28        |  | 1 |  |  |  |
| POL.           | KRPUS(부산)                         |       | P00        | COCTG (CARTAGENA | .)                    | 최종목적지                   | COCTG( CARTAGENA) |  |   |  |  |  |
| 선적지            |                                   |       | 상차지        |                  | 🙋 eTrans 2.0 위험물 =    | ·<br>수동 전송 - Internet I | Explorer          |  |   |  |  |  |
| 반입허용일          |                                   |       | 모선-항차      | -                | Attps://devetrans.klr | net.co.kr/danger_serf   | i.do              |  |   |  |  |  |
| 화주명            |                                   |       |            |                  |                       |                         | _                 |  |   |  |  |  |
|                |                                   |       |            | 수동전송             | > 하역사 및 모선-항자         | · 를 입력해 수십시S            | 2                 |  |   |  |  |  |
| > 서티 내역 (Total | : 2 )                             |       |            | 1020             | 하역사(+)                |                         | ~                 |  |   |  |  |  |
| 🗌 상태 직전물       | ,록여루 구분                           | 첨부여부  | 컨테이너번호     | 검사증발급일           | 티메일 모선-항자<br>(+)      | -                       |                   |  |   |  |  |  |
| ☑ 저장           | Y 검사원                             | 비대상   | 73         | 2020-07-13       | ,                     |                         |                   |  |   |  |  |  |
|                | Y 검사원                             | 비대상   | 3617       | 2020-07-07       | L                     | 전송                      | 취소                |  |   |  |  |  |

다. 컨테이너 선택 후 '수동전송' 라. 하역사 및 터미널 모선-항차 입력 후 '전송'